#### **Taylor Dispersion**

Created by Robert P. Hesketh, Chemical Engineering, Rowan University Fall 2005

In this problem you will simulate a tubular reactor with fluid flowing in laminar flow.

The governing equations for this problem can be derived from a shell balance on a ring shaped element in the cylindrical geometry. The resulting equation is

$$\frac{\partial C_A}{\partial t} = -\frac{\partial N_{Az}}{\partial z} - \frac{\partial (rN_{Ar})}{r \,\partial r} + r_A \tag{1}$$

For cylindrical coordinates r, z the following flux equations for convective and diffusive fluxes in the z and r directions are applicable:

$$N_{Az} = j_{Az} + y_A \sum N_i = -D_{AB} \frac{\partial C_A}{\partial z} + C_A u_z$$
<sup>(2)</sup>

$$N_{Ar} = j_{Ar} + y_A \sum N_i = -D_{AB} \frac{\partial C_A}{\partial r} + C_A u_r$$
(3)

Equation 3 can be simplified by eliminating the velocity term in the radial direction. Next substitute equations 2 and 3 into equation 1 to obtain

$$\frac{\partial C_A}{\partial t} = -\frac{\partial}{\partial z} \left( -D_{AB} \frac{\partial C_A}{\partial z} + C_A u_z \right) - \frac{\partial}{r \partial r} \left( -D_{AB} r \frac{\partial C_A}{\partial r} \right) + r_A \tag{4}$$

At steady state and assuming constant velocity in the z direction yields the following equation

$$u_{z}\frac{\partial C_{A}}{\partial z} = D_{AB}\frac{\partial^{2}C_{A}}{\partial z^{2}} + D_{AB}\frac{\partial}{r\,\partial r}\left(r\frac{\partial C_{A}}{\partial r}\right) + r_{A}$$
(5)

Notice that if the diffusive flux in equation 5 is neglected then the familiar plug flow reactor equation results

$$u_z \frac{\partial C_A}{\partial z} = r_A \tag{6}$$

In this tutorial we will compare the effect of diffusion for a reactor with fluid in laminar flow. You will start with a plug flow model and then compare this to the following Base Case: Plug Flow

1. Laminar flow – no diffusion

2. Laminar flow – with diffusion using several diffusion coefficients and several velocities. I suggest trying the following conditions:

| <i>u</i> (m/s) | $D_{AB}$ (m <sup>2</sup> /s) | Re      | $Pe=D_{AB}/(uD_t)$ |
|----------------|------------------------------|---------|--------------------|
| 0.02           | 2.69E-04                     | 7.623   | 0.530              |
| 0.2            | 2.69E-04                     | 76.230  | 0.053              |
| 2              | 2.69E-04                     | 762.305 | 0.005              |
| 0.02           | 2.69E-05                     | 7.623   | 0.053              |
| 0.02           | 2.69E-06                     | 7.623   | 0.005              |

We will look at a gas phase reaction at 700 K and assume that the density is  $0.503 \text{ kg/m}^3$  and viscosity is  $3.33 \times 10^{-5} \text{ kg/(m s)}$ . A typical diffusion coefficient for this temperature is  $2.69 \times 10^{-4} \text{ m}^2/\text{s}$ . Assume that the reaction is first order with a reaction rate constant of  $0.14 \text{ s}^{-1}$ .

### Modeling Using the Graphical User Interface

- 1. Open FEMLAB.
- 2. Select axial symmetry (2D) from the Space dimension list.
- 3. Select the application mode Chemical Engineering Module>Mass balance> Convection and Diffusion (steady-state).
- 4. Click the **Multiphysics** button and click the **Add** button to add the application mode to the model and then **OK**.

#### **OPTIONS AND SETTINGS**

| 1 Enter the following variable names in the $\mathbf{C}$                                     |                                     | nts N    | ame | Expression | Value    |
|----------------------------------------------------------------------------------------------|-------------------------------------|----------|-----|------------|----------|
| dialog box un                                                                                | ider the <b>Options</b> menu.       | kr       | rxn | 0.14       | 0.14     |
| C                                                                                            | •                                   | С        | A0  | 0.002      | 0.002    |
| GEOMETRY MOD                                                                                 | DELING                              | D        | iff | 2.69e-4    | 2.69e-4  |
| 1 Molto nino wi                                                                              | th length 0.1 m and radius 0.0127 m | R        |     | 0.0127     | 0.0127   |
| 1. Make pipe with length 0.1 m and radius 0.0127 m.<br>You can do this by adding a rectangle |                                     | l.<br>Uč | avg | 0.02       | 0.02     |
| 2. Click the <b>Zoo</b>                                                                      | <b>m Extents</b> button.            | rh       | 10  | 0.503      | 0.503    |
|                                                                                              |                                     | et       | ta  | 3.332e-5   | 3.332e-5 |

#### **PHYSICS SETTINGS**

Open the **Expressions** dialog box from the **Options>Expressions** menu, and enter the following variable names and expressions:

|      | -     |         |
|------|-------|---------|
| Name | Fxnre | noissa  |
| nume | LAPIC | ,551011 |

| rA  | -krxn*c            |
|-----|--------------------|
| uin | 2*uavg*(1-(r/R)^2) |

#### **Boundary Conditions**

- a) Specify the boundary at r=0 as a symmetry axis.
- b) The wall at r=R is an Insulated boundary
- c) The inlet is a concentration boundary with uniform concentration across the cross-section of CA0.
- d) The outlet is specified as a Convective Flux boundary condition.

| 2) Clic | k OK. Boundary | 1, 4        | 2                | 3              |          |
|---------|----------------|-------------|------------------|----------------|----------|
|         | Туре           | Insulation/ | Symmetry Concent | ration Convect | ive flux |
|         | Concentration  | (c0) 0      | CA0              | 0              |          |

#### **Subdomain Settings**

| 1. | 1. For the plug flow model enter material       | Subdomain<br>Diffusion coefficient (D) | 1<br><b>0</b> |
|----|-------------------------------------------------|----------------------------------------|---------------|
|    | the subdomains in the <b>Subdomain Settings</b> | Reaction rate (R)                      | rA            |
|    | dialog box under the <b>Physics</b> menu:       | Time-scaling coefficient (Dts)         | 1             |
|    |                                                 | r-velocity (u)                         | 0             |
|    |                                                 | z-velocity (v)                         | uavg          |

3

- Switch to the **Init** tab and enter uavg for the v(t<sub>0</sub>) initial value. We have not done this in the past, but this will help with the giving the solver an initial value to start the solution.
- Subdomain initial value 1 Concentration, c (c) CA0

3. Click OK.

## **MESH GENERATION**

- 1. Select **Mesh Parameters** from the **Mesh** menu and select **Fine** in the **Predefined mesh** sizes list.
- 2. Click OK.
- 3. Click **Initialize Mesh** in the Main toolbar.
- 4. Refine the mesh once more. You may want to return to this menu to refine your mesh in the region in which the concentration is changing. Warning don't make it too fine or the computer will run out of memory.

# **COMPUTING THE SOLUTION –**

Click the **Solve** button in the Main toolbar to solve the problem.

## POSTPROCESSING AND VISUALIZATION

- 1) Capture the Suface plot of concentration
- 2) Make a cross section plot of the concentration profile at the axial positions of 0 m, 0.025 m, 0.05 m, 0.075 m and 0.1 m.

### **PAMAMETRIC STUDIES**

Now investigate the effect of changing the diffusivity and the average velocity of the fluid. In doing this you will examine the relative effect of diffusion and convection. The Peclet number gives the relative effect of these two quantities and is defined as

$$Pe = \frac{D_{AB}}{uD_t} = \frac{Diffusion}{Convection}$$
(7)

| <i>u</i> (m/s) | $D_{AB}$ (m <sup>2</sup> /s) | Re      | $Pe=D_{AB}/(uD_t)$ | Comments |
|----------------|------------------------------|---------|--------------------|----------|
| 0.02           | 2.69E-04                     | 7.623   | 0.530              |          |
| 0.2            | 2.69E-04                     | 76.230  | 0.053              |          |
| 2              | 2.69E-04                     | 762.305 | 0.005              |          |
| 0.02           | 2.69E-05                     | 7.623   | 0.053              |          |
| 0.02           | 2.69E-06                     | 7.623   | 0.005              |          |

| Cross-Section Plot Parameters           | × |
|-----------------------------------------|---|
| General Line/Extrusion Point            |   |
| Line/Extrusion plot     Plot type       |   |
| Line plot     C Extrusion plot          |   |
| y-axis data                             |   |
| Predefined quantities: Concentration, c |   |
| Expression: c                           |   |
| x-axis data Cross-section line data     |   |
|                                         |   |
| Expression                              |   |
| Multiple parallel lines                 |   |
| Number of lines Vector with distances   |   |
| ○ 5 0 0.025 0.05 0.075 0.1              |   |
|                                         |   |
| Line Settings Surface Settings          |   |
| OK Cancel Apply                         | - |

To investigate the effect of changing the average velocity and diffusivity you should use the parametric solver. For the runs of varying velocity and

- Choose the parametric solver by selecting Solver > Parametric Solver
- 2. Then give the parameter name and the values.

| Analysis:                                                                 | General Parametric Nonlinear A                                                       | daption Advanced   |
|---------------------------------------------------------------------------|--------------------------------------------------------------------------------------|--------------------|
| Auto select solver Solver: Stationary linear Stationary nonlinear         | Parameter<br>Name of parameter:<br>List of parameter values:<br>Linear system solver | uavg<br>0.02 0.2 2 |
| Time dependent<br>Eigenvalue<br>Parametric linear<br>Parametric nonlinear | Linear system solver: Direct (UM<br>Preconditioner:                                  | FPACK)             |
| Adaption                                                                  | Solution form: Ceneral                                                               | v                  |

In making the plots you will need to choose the parameter value in the Solutions to use box.

| Plot Parameters                                                                             | Cross-Section Plot Parameters                                                                                                    |
|---------------------------------------------------------------------------------------------|----------------------------------------------------------------------------------------------------|
| Plot Parameters                                                                             | Cross-Section Plot Parameters  General Line/Extrusion Point  Plot type  Line/Extrusion plot Point plot Solutions to use Select via:  0 degrees 0 C C C C C C C C C C C C C C C C C C |
| Plot in: Main axes   Keep current plot  Smoothing  Title  Make rough plots  OK Cancel Apply | Plot in: Figure 5 V Keep current plot Display cross-section in main axes Color Title/Axis OK Cancel Apply                                                                            |

## Submit:

- 1. Plots Surface Plots Concentration and Cross-section plots (radial cross section with 5 z values) of concentration for.
  - 1.1. Plug Flow
  - 1.2. Laminar flow no diffusion
  - 1.3. Laminar flow
    - 1.3.1. 3 diffusivities
    - 1.3.2. 2 velocities
- 2. Make a cross section plot with results from all 3 diffusivities on one plot. Write a comment on the effect of changing the diffusivity.
- 3. Make a comment on what has happened when the velocity changes from a low value to a high value.
- 4. Explain what Taylor dispersion is. You should refer to your Fogler text page 878 Section 14.2.2 (3<sup>rd</sup> edition)